## Adding Circuits

- 1. Open the earlier project that we created called WalkthroughCSVImport
- 2. Select File>Save As and give the new project the name AddingTrimmingAndExtendingCircuits
- 3. Once returned to the main form select the Profiles option from the top toolbar menu. A new window will open

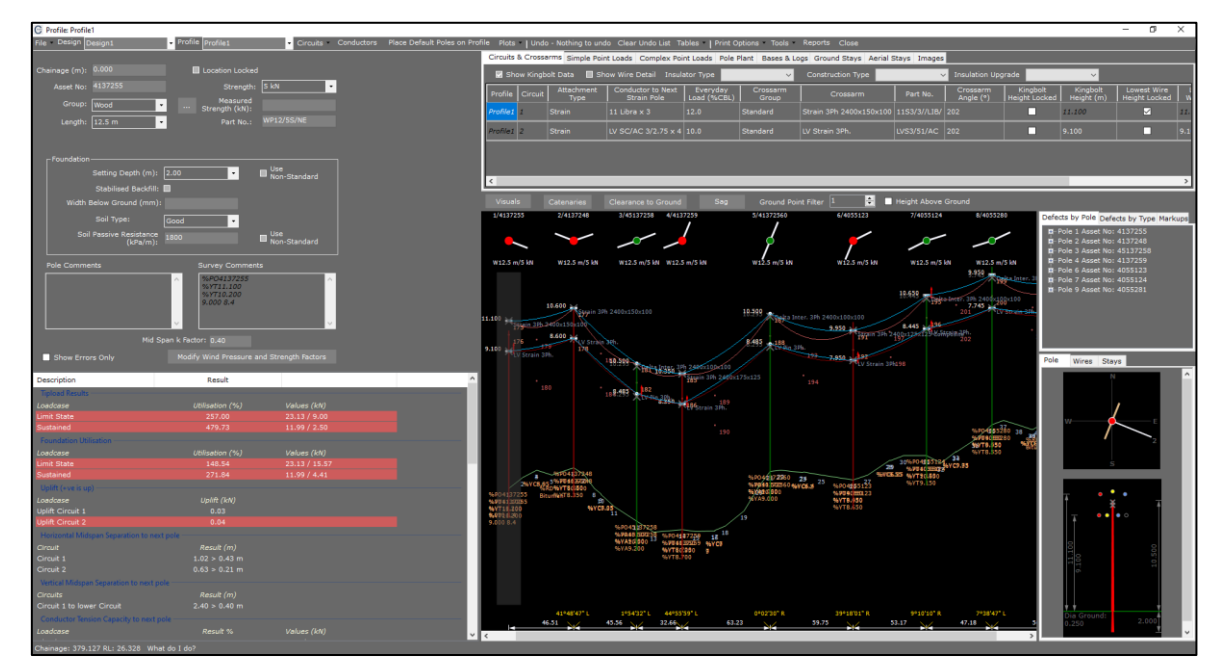

- 4. We are first going to add a new conductor that we will use on our third circuit
- 5. Select Conductors from the toolbar. A new window will open
- 6. Select the Voltage 'LV'
- 7. Select the Conductor Group 'LV'
- 8. Select the Conductor 'LV ABC 2C 16mm2 : LV ABC 2C 16mm2'
- 9. Enter an Everyday Load (%CBL) of '10'
- 10. Enter the No. of Wires as '1'
- 11. Enter the Max Temperature (°C) of '50'
- 12. Enter the Min Temperature (°C) of '0'

| G Profile: Profile1 X |                                  |                    |                                   |                            |                    |                             |                             |         |  |  |  |
|-----------------------|----------------------------------|--------------------|-----------------------------------|----------------------------|--------------------|-----------------------------|-----------------------------|---------|--|--|--|
| Condu                 | Conductor Properties Cancel Save |                    |                                   |                            |                    |                             |                             |         |  |  |  |
|                       | Voltage                          | Conductor<br>Group | Conductor                         | Everyday<br>Load<br>(%CBL) | No.<br>of<br>Wires | Max.<br>Temperature<br>(°C) | Min.<br>Temperature<br>(°C) | Comment |  |  |  |
|                       | 11                               | Standard           | Libra : AAC 1350 7/3.00 Libra     | 12.00                      | 3                  | 50                          | 0                           |         |  |  |  |
|                       | 11                               | Standard           | Libra : AAC 1350 7/3.00 Libra     | 12.00                      | 3                  | 50                          | 0                           |         |  |  |  |
|                       | LV                               | Standard           | SC/AC 3/2.75 : SC/AC 3/2.75       | 10.00                      | 4                  | 50                          | 0                           |         |  |  |  |
| L                     | LV                               | LV                 | LV ABC 2C 16mm2 : LV ABC 2C 16mm2 | 10                         | 1                  | 50                          | 0                           |         |  |  |  |
| ٥                     |                                  |                    |                                   |                            |                    |                             |                             |         |  |  |  |
|                       |                                  |                    |                                   |                            |                    |                             |                             |         |  |  |  |
|                       |                                  |                    |                                   |                            |                    |                             |                             |         |  |  |  |
|                       |                                  |                    |                                   |                            |                    |                             |                             |         |  |  |  |
|                       |                                  |                    |                                   |                            |                    |                             |                             |         |  |  |  |
|                       |                                  |                    |                                   |                            |                    |                             |                             |         |  |  |  |
|                       |                                  |                    |                                   |                            |                    |                             |                             |         |  |  |  |
|                       |                                  |                    |                                   |                            |                    |                             |                             |         |  |  |  |
|                       |                                  |                    |                                   |                            |                    |                             |                             |         |  |  |  |
|                       |                                  |                    |                                   |                            |                    |                             |                             |         |  |  |  |
|                       |                                  |                    |                                   |                            |                    |                             |                             |         |  |  |  |
|                       |                                  |                    |                                   |                            |                    |                             |                             |         |  |  |  |
|                       |                                  |                    |                                   |                            |                    |                             |                             |         |  |  |  |
|                       |                                  |                    |                                   |                            |                    |                             |                             |         |  |  |  |
|                       |                                  |                    |                                   |                            |                    |                             |                             |         |  |  |  |
|                       |                                  |                    |                                   |                            |                    |                             |                             |         |  |  |  |
|                       |                                  |                    |                                   |                            |                    |                             |                             |         |  |  |  |
|                       |                                  |                    |                                   |                            |                    |                             |                             |         |  |  |  |
|                       |                                  |                    |                                   |                            |                    |                             |                             |         |  |  |  |
|                       |                                  |                    |                                   |                            |                    |                             |                             |         |  |  |  |
|                       |                                  |                    |                                   |                            |                    |                             |                             |         |  |  |  |
|                       |                                  |                    |                                   |                            |                    |                             |                             |         |  |  |  |

- 13. Select **Save** in the top right-hand corner of the window
- 14. Select Circuits>Add Circuit. The following window will open

|                                                                                                    |                                                                                                    |                                                                                                    | _                           |                                                             |                                                                                                    |                                                                               |                                                            |                                             |                   |   |
|----------------------------------------------------------------------------------------------------|----------------------------------------------------------------------------------------------------|----------------------------------------------------------------------------------------------------|-----------------------------|-------------------------------------------------------------|----------------------------------------------------------------------------------------------------|-------------------------------------------------------------------------------|------------------------------------------------------------|---------------------------------------------|-------------------|---|
|                                                                                                    |                                                                                                    |                                                                                                    |                             |                                                             |                                                                                                    |                                                                               | •                                                          |                                             |                   |   |
|                                                                                                    | - is t                                                                                                    | he new circuit :                                                                                                    | above or below              | the Refe                                                    | rence Circui                                                                                                    | it ?                                                                          |                                                            |                                             |                   |   |
|                                                                                                    |                                                                                                    |                                                                                                    |                             |                                                             |                                                                                                    |                                                                               |                                                            |                                             |                   |   |
|                                                                                                    |                                                                                                    | <ul> <li>Add Circu</li> </ul>                                                                                                    | it Below                    | • Ad                                                        | d Circuit Ab                                                                                                    |                                                                               |                                                            |                                             |                   |   |
| Calant                                                                                                    |                                                                                                    |                                                                                                    |                             | _                                                           | _                                                                                                    | _                                                                             | _                                                          | _                                           | _                 |   |
| Conductor                                                                                                    | Conductor                                                                                                   |                                                                                                    |                             | _                                                           |                                                                                                    |                                                                               | _                                                          | _                                           |                   |   |
|                                                                                                    | 11 Libra @12% :                                                                                             |                                                                                                    |                             |                                                             |                                                                                                    |                                                                               |                                                            |                                             |                   |   |
|                                                                                                    | 1 Libra @12% 1                                                                                              | x 3                                                                                                    |                             |                                                             |                                                                                                    |                                                                               |                                                            |                                             |                   |   |
|                                                                                                    | V LV ABC 2C 1                                                                                               | 6mm2 @10% x                                                                                                    |                             |                                                             |                                                                                                    |                                                                               |                                                            |                                             |                   |   |
|                                                                                                    |                                                                                                    |                                                                                                    |                             | _                                                           |                                                                                                    |                                                                               | _                                                          | _                                           |                   | - |
|                                                                                                    |                                                                                                    |                                                                                                    |                             |                                                             |                                                                                                    |                                                                               |                                                            |                                             |                   |   |
|                                                                                                    |                                                                                                    |                                                                                                    |                             |                                                             |                                                                                                    |                                                                               |                                                            |                                             |                   |   |
|                                                                                                    |                                                                                                    |                                                                                                    |                             |                                                             |                                                                                                    |                                                                               |                                                            |                                             |                   |   |
| Are                                                                                                    | the distances l<br>Distances are K                                                                          | bewteen circuits<br>ingbolt to Kingt                                                                                                  | s measured betw<br>bolt     | ween king<br>Distance                                       | bolts or low<br>s are Lowes                                                                                                 | rest wires<br>st wire to L                                                    | owest wir                                                  |                                             |                   |   |
| Strain Crossarms –                                                                                                    | a the distances l<br>Distances are K                                                                        | bewteen circuits<br>lingbolt to Kingt                                                                                                 | s measured betw<br>bolt     | veen king<br>Distance                                       | bolts or low<br>s are Lower                                                                                                 | rest wires '<br>st wire to L                                                  | ?                                                          |                                             |                   |   |
| Strain Crossarms                                                                                                    | the distances I<br>Distances are K<br>ence Circuit (mi                                                      | bewteen circuit:<br>ingbolt to Kingt                                                                                                  | s measured beth<br>bolt     | ween king<br>Distance                                       | polts or low<br>s are Lower<br>Crossarms<br>tance from                                                                      | rest wires<br>st wire to L<br>Reference                                       | 2                                                          |                                             |                   |   |
| Strain Crossarms                                                                                                    | the distances are K<br>Distances are K<br>ence Circuit (m                                                   | bewteen circuits<br>ingbolt to Kingt                                                                                                  | s measured betw             | veen king<br>Distance<br>Pin<br>Dis                         | poits or low<br>s are Lower<br>Crossarms<br>tance from<br>rossarm Gn                                                        | rest wires i<br>st wire to L<br>Reference<br>oup                              | owest wir                                                  |                                             |                   |   |
| Strain Crossarms<br>Distance from Refer<br>Crossarm Group<br>Etendend                                                 | the distances are K<br>Distances are K<br>ence Circuit (m                                                   | bewteen circuits<br>ingbolt to Kingt<br>) :                                                                                           | s measured betw<br>bolt •   | Distance                                                    | polits or low<br>is are Lowes<br>Crossarms<br>tance from<br>rossarm Gro                                                     | rest wires '<br>st wire to L<br>Reference<br>oup                              | ?<br>.owest wir<br>Circuit (n                              | ne (POA's)                                  |                   |   |
| Strain Crossarms<br>Distance from Refer<br>Crossarm Group<br>Dendard<br>Crossarm                                      | t the distances are K<br>Distances are K<br>ence Circuit (m)                                                | bewteen circuits<br>singbolt to Kingt<br>) :                                                                                          | s measured betw<br>polt     | Pin<br>Distance                                             | crossarms<br>tance from<br>rossarm Gr                                                                                       | rest wires<br>st wire to L<br>Reference<br>aup                                | ?<br>.owest wir<br>Circuit (n                              | n) :                                        |                   |   |
| Strain Crossarms<br>Strain Crossarm Group<br>Crossarm Group<br>Crossarm                                               | e the distances are K<br>Distances are K<br>ence Circuit (m                                                 | bewteen circuit<br>ingbolt to Kingt                                                                                                   | s measured bets             | ween king<br>Distance<br>Distance<br>Dist<br>Dist<br>C<br>C | polts or low<br>is are Lower<br>Crossarms<br>tance from<br>rossarm Gri<br>rossarm                                           | rest wires i<br>st wire to L<br>Reference<br>aup                              | ?                                                          | e (POA's)<br>n) :                           |                   |   |
| Strain Crossarms<br>Strain Crossarms<br>Straince from Refer<br>Crossarm Group<br>Crossarm<br>Crossarm                 | e the distances i<br>Distances are K<br>ence Circuit (m<br>Crossarm for ce                                  | bewteen circuits<br>ingbolt to Kingt<br>) :<br>                                                                                       | s measured bets             | veen king<br>Distance<br>Pin<br>Dis<br>C                    | bolts or low<br>is are Lowes<br>Crossarms<br>tance from<br>rossarm Gri<br>rossarm                                           | rest wires s<br>st wire to L<br>Reference<br>oup<br>ate Cro <u>ss</u>         | circuit (n                                                 | n) :<br>n) :                                | e switching       |   |
| Strain Crossarms -<br>Crossarm Group<br>Crossarm Group<br>Crossarm<br>Crossarm<br>Use Alternate C<br>Alternate Crossa | e the distances in<br>Distances are K<br>ence Circuit (m<br>Crossarm for ce<br>rm if switching o            | bewteen circuits<br>ingbolt to Kingt<br>) :<br>) :<br>ontre phase swit<br>centre phase                                                | s measured bets<br>bolt     | Pin<br>Distance<br>Distance<br>Dis<br>C<br>C                | polits or low<br>is are Lowes<br>Crossarms<br>tance from<br>rossarm Gr<br>rossarm<br>Use Altern<br>ternate Cro              | rest wires s<br>st wire to L<br>Reference<br>oup<br>ate Crosse                | 2<br>Circuit (n<br>srm for ce                              | e (POA's)<br>n) :<br>ntre phas              | e switching       | - |
| Strain Crossarms<br>Instance from Refer<br>Crossarm<br>Crossarm<br>Use Alternate Crossa                               | e the distances are K<br>Distances are K<br>ence Circuit (m<br>Crossarm for ce<br>rm if switching e         | bewteen circuits<br>ingbolt to Kingt<br>) :<br>) :<br>intre phase swit<br>centre phase                                                | s measured bets<br>bolt •   | ween kin;<br>Distance<br>Dis<br>Dis<br>C<br>C<br>C<br>C     | polits or low<br>is are Lowes<br>Crossarms<br>tance from<br>rossarm Gr<br>rossarm<br>Use Altern<br>Iternate Cro             | est wires<br>st wire to L<br>Reference<br>oup<br>ate Crosse<br>assarm if s    | cincuit (n                                                 | e (POA's)<br>n) :<br>ntre phas<br>entre pha | e switching<br>se | - |
| Strain Crossams<br>Instance from Refer<br>Crossam<br>Use Alternate Crossa                                             | e the distances are K<br>Distances are K<br>ence Circuit (m<br>Crossarm for ce<br>rm if switching d         | bewteen circuits<br>singbolt to Kingt<br>) :<br>                                                                                      | s measured bets<br>oolt •   | ween king<br>Distance                                       | polits or low<br>is are Lowes<br>Crossarms<br>tance from<br>rossarm Gr<br>rossarm<br>Use Altern<br>Iternate Cro             | est wires to L<br>Reference<br>oup<br>ate Crosse                              | e<br>convest wir<br>Circuit (n<br>srm for ce<br>witching c | n) :<br>ntre phas                           | e switching<br>se |   |
| Strain Crossarms -<br>istance from Refer<br>Crossarm Group<br>Crossarm<br>Use Alternate Crossa                        | the distances are K<br>Distances are K<br>ence Circuit (m<br>Crossarm for ce<br>rm if switching c           | bewteen circuits<br>ingbolt to Kingt<br>) :<br>:<br>:<br>:<br>:<br>:<br>:<br>:<br>:<br>:<br>:<br>:<br>:<br>:<br>:<br>:<br>:<br>:<br>: | s measured betw<br>polt     | ween king<br>Distance                                       | solts or low<br>sare Lowes<br>Crossarms<br>tance from<br>rossarm<br>Use Altern<br>Iternate Cro                              | est wires s<br>at wire to L<br>Reference<br>oup<br>ate Crosse                 | Cincuit (n                                                 | e (POA's)                                   | e switching       | - |
| Strain Crossarms<br>Strain Crossarms<br>Natance from Refer<br>Crossarm Group<br>Crossarm<br>Use Alternate Crossa      | the distances are K<br>Distances are K<br>ence Circuit (m<br>Crossarm for ce<br>Trossarm for ce             | bewteen circuits<br>ingbolt to Kingb<br>) :<br>) :<br>ontre phase swit<br>centre phase<br>swit                                        | s measured betw<br>solt •   | veen king<br>Distance                                       | spolts or low<br>s are Lowes<br>Crossarms<br>tance from<br>rossarm<br>Use Altern<br>Iternate Cro<br>(*) : 10                | est wires st<br>at wire to L<br>Reference<br>oup<br>ate Crosse                | Circuit (n                                                 | n) :<br>n) :                                | e switching       |   |
| Strain Crossarme –<br>Istance from Refer<br>Crossarm Group<br>Benefani<br>Crossarm<br>Use Alternate Crossa            | the distances are k<br>Distances are k<br>ence Circuit (m<br>Crossarm for ce<br>rm if switching c           | bewteen circuits<br>bewteen circuits<br>) :<br>) :<br>) :<br>) :<br>) :<br>) :<br>) :<br>) :<br>) :<br>) :                            | s measured betw<br>polt •   | veen king<br>Distance                                       | sbolts or low<br>is are Lowes<br>Crossarms<br>tance from<br>rossarm Gr<br>rossarm<br>Use Altern<br>Iternate Cro<br>(*) : 10 | est wires st<br>st wire to L<br>Reference<br>oup<br>ate Crosse<br>ssarm if s  | Circuit (n                                                 | n) :<br>n) :                                | e switching       | - |
| Strain Crossarms<br>Istance from Refer<br>Crossarm Group<br>Crossarm<br>Use Alternate Crossa                          | the distances are lo<br>Distances are lo<br>ence Circuit ( <i>m</i> ,<br>Crossarm for ce<br>Trossarm for ce | bewteen circuit<br>ingbolt to Kingb<br>) :<br>) :<br>) :<br>) :<br>) :<br>) :<br>) :<br>) :<br>) :<br>) :                             | s measured betw<br>solt • • | veen king<br>Distance                                       | sbolts or low<br>is are Lowes<br>Crossarms<br>tance from<br>rossarm Gr<br>rossarm<br>Use Altern<br>Iternate Cro<br>(*) : 10 | est wires st<br>st wire to L<br>Reference<br>oup<br>ate Crosse<br>issarm if s | Circuit (n                                                 | n) :<br>n) :<br>ntre phas                   | e switching       | - |

- 15. Ensure that the Reference Circuit selected is '2'
- 16. Select Add Circuit Below
- 17. Select the 'LV LV ABC 2C 16mm2 @10% x 1' Conductor
- 18. Select the distance between circuits to be measure Kingbolt to Kingbolt
- 19. Set the Strain Distance from Reference Circuit to '2'
- 20. Change the Strain Crossarm Group to 'Standard'
- 21. Leave the default Crossarm as 'ABC Term'.
- 22. Set the Pin Distance from Reference Circuit to '2'
- 23. Change the Pin Crossarm Group to 'Standard'
- 24. Leave the default Crossarm as 'ABC Angle'
- 25. Enter a Max Deviation Angle for Pin Crossarms of '10'
- 26. Ensure the Start Pole is at '1' and the End Pole is at '9'
- 27. Click Add Circuit to finalise. Profile 1 should now look like the figure below

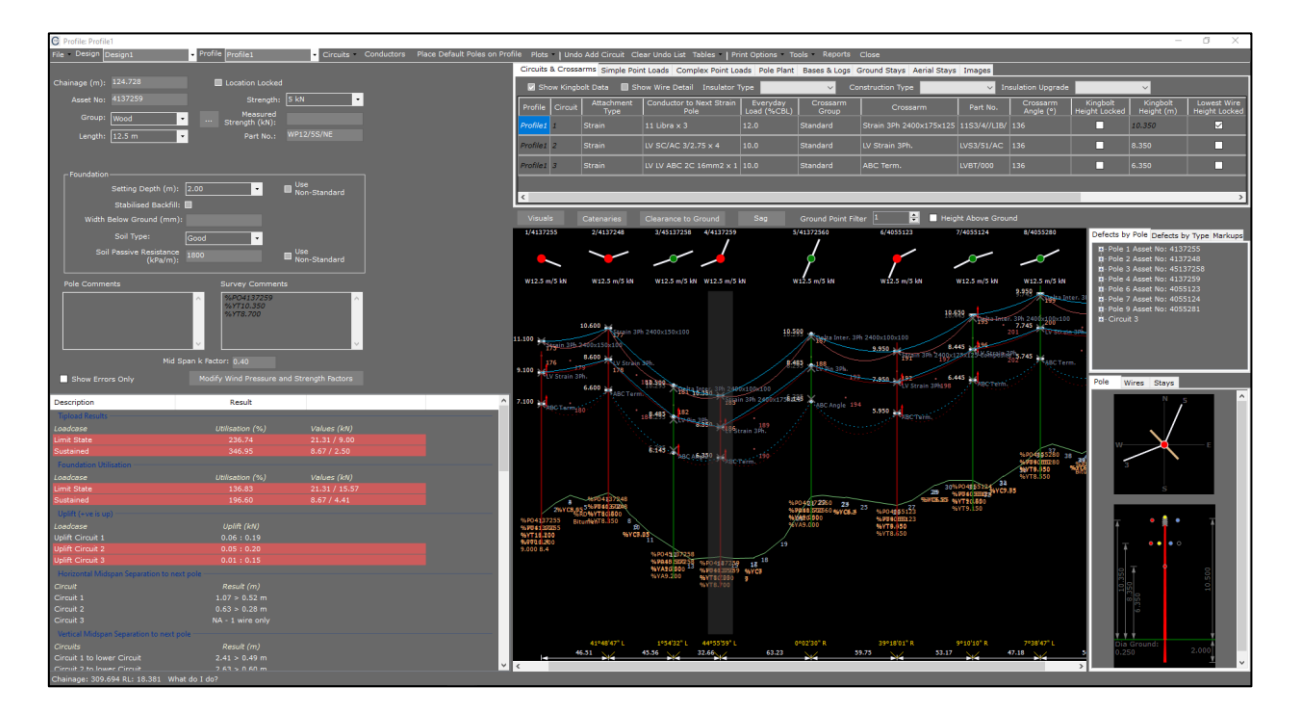

.....

## Trimming Circuits

We are now going to trim Circuit 1 between poles 7-9.

- 1. Make sure the 7<sup>th</sup> pole in the profile is highlighted with a transparent grey background
- 2. Select Circuits>Trim Circuit. The following window will open

| 3/45137258                  | 4/4137259                                  | 5/41372560                                   | 6/4055123         | 7/4055124                                     | 8/4055280                | 9/4055281                                             |
|-----------------------------|--------------------------------------------|----------------------------------------------|-------------------|-----------------------------------------------|--------------------------|-------------------------------------------------------|
|                             | _                                          | 4                                            | 1                 |                                               |                          | <b>_</b>                                              |
| W12.5 m/5 kN                | W12.5 m/5 kN                               | W12.5 m/5 kN                                 | W12.5 m/5 kN      | W12.5 m/5 kN                                  | W12.5 m/5 kN             | W12.5 m/5 kN                                          |
|                             |                                            |                                              |                   | 10.650                                        | 9.959 Petra Inter. 3     | 3Ph 2 <b>9/400100</b> 2100<br>205ain 3Ph 2400x150x100 |
|                             |                                            | Trim Circuit from Pole 7                     |                   |                                               | × 200×100                | 7 400 2204                                            |
|                             |                                            | Cancel                                       |                   | l l                                           | Start                    | LV Strain 3Ph.                                        |
|                             |                                            | O Trim towards End                           | ± End at Pole:    |                                               | ABC Term.                | 2055,400<br>ABC Term.                                 |
| 18:599                      | nter, 3Ph 2480x100<br>1950 Shirt and Shirt | Trim towards Sta                             | art End at Pole:  |                                               | ÷                        |                                                       |
| 8.485 182<br>8:293          | 3Ph.                                       | Select Circuits to Tr                        | im: Circuit 1     |                                               |                          |                                                       |
|                             | 1950 LØStrain S                            |                                              | Circuit 2         |                                               |                          |                                                       |
| 6:145                       |                                            |                                              |                   |                                               | 1985360                  | % PO 44 \$5281                                        |
| ABC AI                      | ABC Term.                                  |                                              |                   |                                               | 90 HB280 38<br>9.150 %40 | 41 % 700 90 8552 81<br>8.4 9 WYT 8.400                |
|                             |                                            |                                              |                   | 2096004855394                                 | 8.350 BIL                | 00000000000000000000000000000000000000                |
|                             |                                            | % D0.40 17 2260 37                           |                   | 39 % FU 40 383 37 47 0<br>36 365 % YT 2018 80 | 59.95                    |                                                       |
|                             |                                            | %7610 500560 %7005.2<br>%7610 500560 %7005.2 | 25 % PO 42 55 123 | 96VT9.150                                     |                          |                                                       |
| 2                           |                                            | %YA9.000                                     | %YT8.050          |                                               |                          |                                                       |
| iı                          |                                            | 19                                           |                   |                                               |                          |                                                       |
| %P045237258<br>%P0455200258 | %P04147259 18                              | 18                                           |                   |                                               |                          |                                                       |
| %YA202800<br>%YA9.200       | %P040333359 %YC<br>%YT&(2000 g             | 29                                           |                   |                                               |                          |                                                       |
|                             | %YT8.700                                   |                                              |                   |                                               |                          |                                                       |
|                             |                                            |                                              |                   |                                               |                          |                                                       |
|                             |                                            |                                              |                   |                                               |                          |                                                       |
| 1°54'32" L                  | 44°55'59" L                                | 0°02'30" R                                   | 39°18'01" R       | 9°10'10" R                                    | 7°38'47" L               |                                                       |
| 92.06                       | 32.66                                      | 63.23                                        | 59.75             | 53.17                                         | 47.18                    | 56.82                                                 |
|                             |                                            |                                              |                   |                                               |                          |                                                       |

- 3. Ensure that Trim towards End is selected and the End Pole is marked at '9'
- 4. Select Circuit 1 to trim
- 5. Select **Start** to trim the circuit. Your profile will be updated as shown below

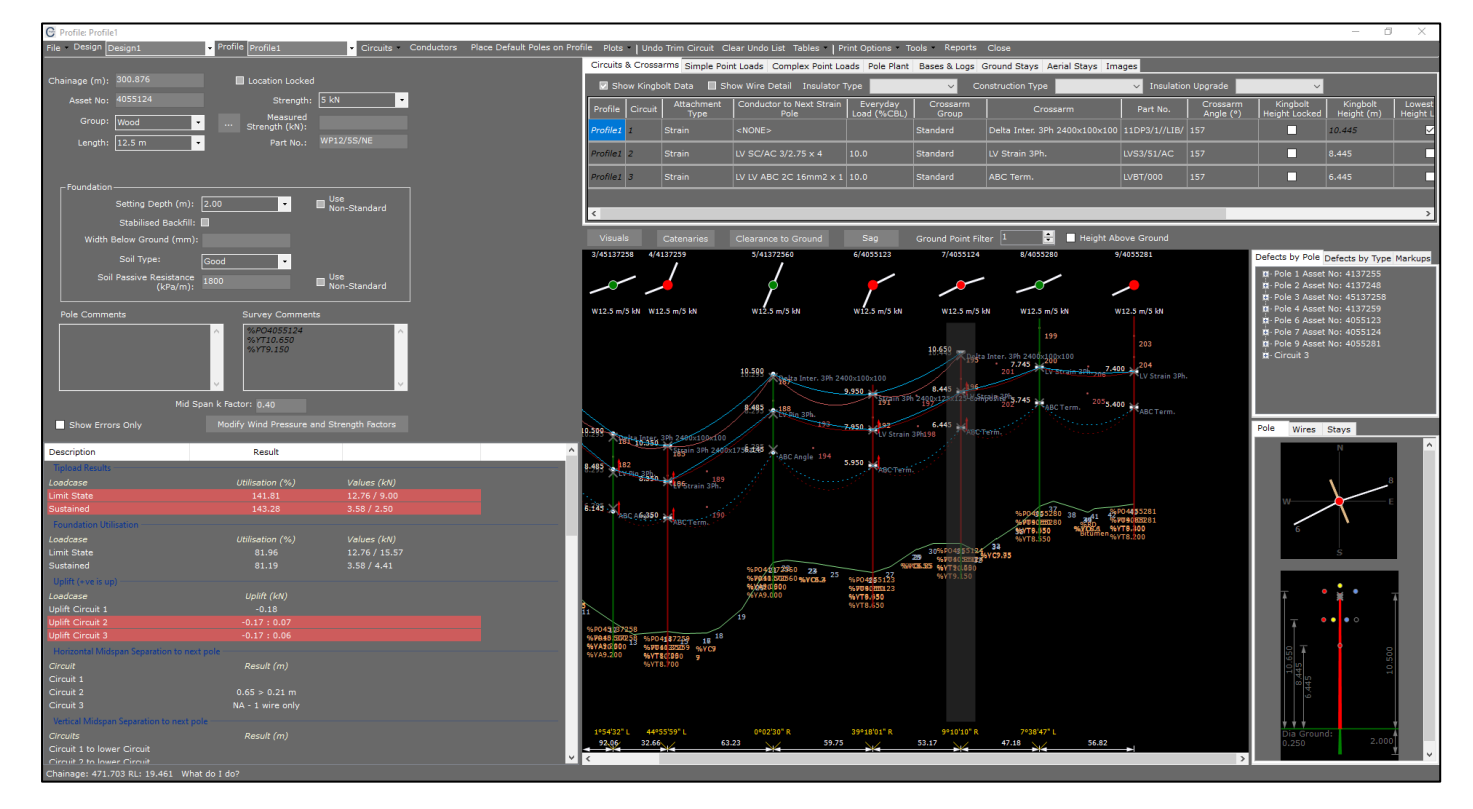

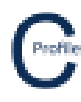

## **Extending Circuits**

\*\*THIS FEATURE HAS NOT BE INCLUDED INTO THE CURRENT RELEASE\*\*